# Introduction

- Ce document décrit la procédure et les précautions à suivre pour mettre à jour le micrologiciel du récepteur de NAVIGATION/ MULTIMÉDIA 2022.
- Si une erreur se produit pendant la mise à jour du micrologiciel, il se peut que le récepteur de NAVIGATION/MULTIMÉDIA 2022 devienne inutilisable. Assurez-vous de lire la procédure et les précautions qui suivent avant de mettre à jour le micrologiciel.

# Modèle et version du micrologiciel concernés

Avec ce dispositif, vous pouvez actualiser les versions du micrologiciel des modèles ci-dessous.

| Modèle concerné                                                | Version du micrologiciel<br>concernée<br>→ Version actualisée | Nom du fichier<br>d'actualisation<br>(taille) |
|----------------------------------------------------------------|---------------------------------------------------------------|-----------------------------------------------|
| DMX709S, DMX7709S,<br>DMX7022S                                 | Ver 116 ou antérieure<br>→ V117                               | ISPBOOOT.BIN<br>(69,9 MB)                     |
| DMX809S, DMX8709S,<br>DMX7522S,<br>DMX7522DABS,<br>DMX7722DABS | Ver 117 ou antérieure<br>→ V118                               | ISPBOOOT.BIN<br>(70,2 MB)                     |

# 

• Pour savoir comment vérifier la version du micrologiciel, reportez-vous à la section "Vérification de la version du micrologiciel".

### Procédure

- Étape 1. Téléchargez les fichiers du micrologiciel et copiez-les dans la mémoire USB.
- Étape 2. Mettez à jour le micrologiciel. (Cette opération prend environ 5 minutes.)
- Étape 3. Vérifiez que le micrologiciel a bien été mis à jour.

## Création du support d'actualisation

Créez le support d'actualisation sur votre ordinateur.

- 1. Téléchargez les mises à jour sur le site Internet.
- 2. Décompressez le fichier téléchargé.
- Copiez le fichier décompressé dans le premier niveau de hiérarchie de la clé USB.

#### Attention

 Pour les mises à jour, utilisez une clé USB avec les spécifications indiquées ci-dessous. La mise à jour n'est pas possible sur les clés USB ayant d'autres spécifications. Norme USB : USB 2.0 Capacité : 8 Go à 32 Go Système de fichiers : FAT 32

USB

L ISPBOOOT.BIN

#### ⊜

- Ne pas copier les mises à jour sur un périphérique contenant des fichiers audio. Une clé USB vierge est fortement conseillée.
- L'actualisation ne pourra être effectuée s'il est copié dans un dossier.
- L'actualisation ne peut pas être effectuée si le nom du fichier d'actualisation est modifié.

# Vérification de la version du micrologiciel

1. Appuyez sur le bouton < HOME>.

#### 2. Touchez [ 🛄 ]

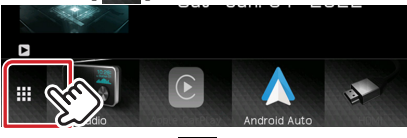

3. Touchez [SETUP ( 🔯 )

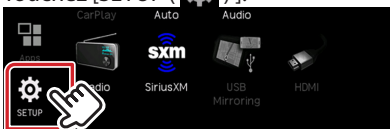

4. Touchez [System Information] pour afficher l'écran correspondant.

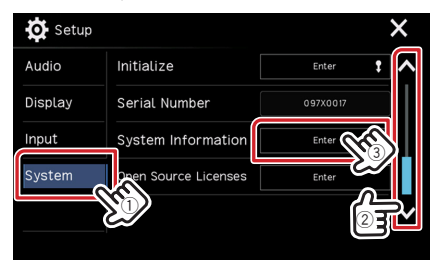

#### 5. Vérifiez la version.

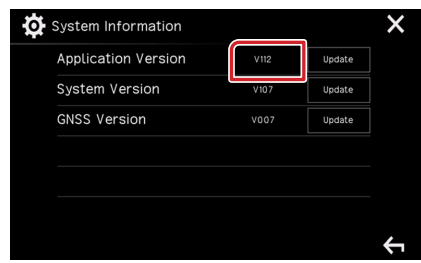

# Mise à jour du Programme

- 1. Appuyez sur le bouton < HOME>.
- 2. Touchez [ 🏭 ].
- 3. Touchez [SETUP ( 🔯 ) ].
- 4. Touchez [System Information] pour afficher l'écran correspondant.
- 5. Touchez [Update].

| V112 | Update |
|------|--------|
|      |        |
| V107 | Update |
| V007 | Update |
|      |        |
|      |        |
|      | V007   |

6. Connectez la mémoire USB pour permettre la mise à jour. (Cette opération prend environ 5 minutes.)

**Précaution:** Il est possible que l'écran n'affiche plus rien pendant quelques secondes.

Ne débranchez pas la clé USB et ne mettez pas l'appareil hors tension pendant la procédure de mise à jour.

- 7. Lorsque l'écran « Update completed » s'affiche.
- 8. Redémarrage du système. Retirez la clé USB.
- 9. Vérifiez que la version du micrologiciel a bien été actualisée, en consultant la section "Vérification de la version du micrologiciel".

#### **Précautions**

- Assurez-vous de garer votre véhicule dans un endroit sûr avant de réaliser la mise à jour. Laissez le moteur tourner pour éviter que la batterie ne se décharge.
- N'éteignez pas le moteur ou la puissance du récepteur de NAVIGATION/MULTIMÉDIA pendant la mise à jour. La mise à jour ne pourrait alors pas être réalisée correctement et le récepteur de NAVIGATION/MULTIMÉDIA pourrait devenir inutilisable.